## Using SpeedNotes

SpeedNotes provide a quick way to document meeting outcomes.

Begin by accessing the Meetings tab within the Student Folder. Once an appointment has been scheduled, hover over the calendar icon for the student, then click on the Outcomes tab.

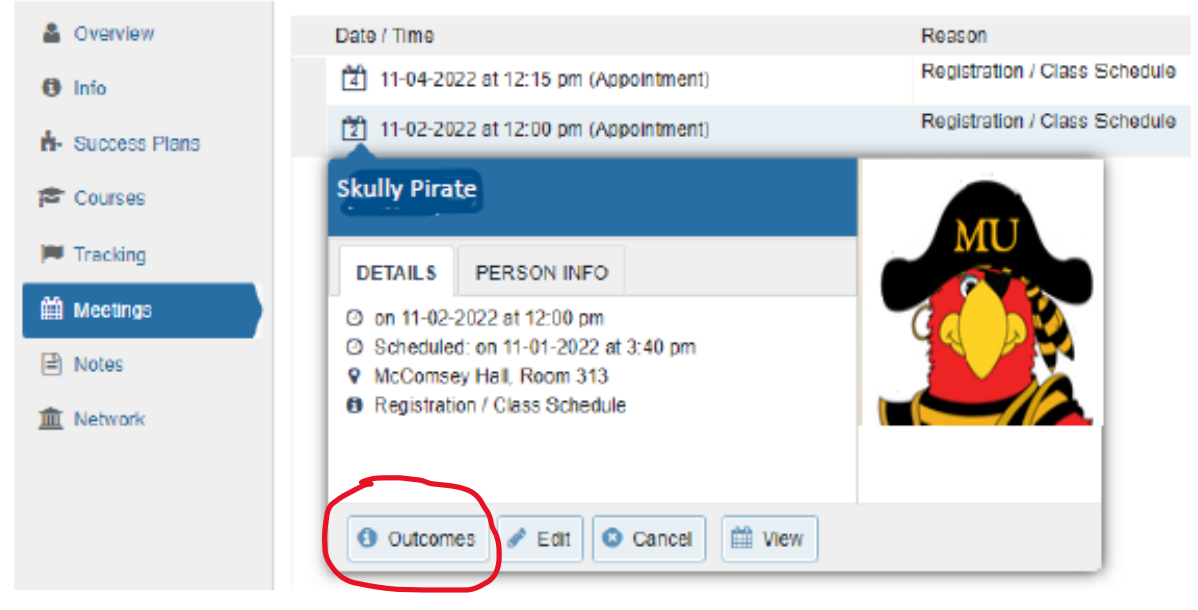

The activities will display on the SPEEDNOTES tab of the Edit Appointment dialogs for that appointment type. An advisor or other service provider can simply select the relevant items and click Submit to save the SpeedNotes as part of the meeting.

| 衣                                                                                                    |                                                                                                    |            | ×      |
|----------------------------------------------------------------------------------------------------|----------------------------------------------------------------------------------------------------|------------|--------|
| Edit Appointment                                                                                                    |                                                                                                    | Never Mind | Submit |
| Scheduling Outcomes SpeedNotes                                                                                                    |                                                                                                    |            |        |
| Check off the topics discussed and activities completed in this meeting.                                                                |                                                                                                    |            |        |
| Academic Advising                                                                                                    |                                                                                                    |            |        |
| Academic status concerns Completed degree audit Discussed completed and required degree requirements Discussed internship opportunities | Discussion of academic goals Registration for classes Reviewed and explained how to read the DARS report Transfer credit review |            |        |
| Academic Success Coaching                                                                                                    |                                                                                                    |            |        |
| Addressed time management                                                                                                    | Discussed options with Learning Services                                                                                        |            |        |
| Adjustment to college                                                                                                    | Discussed study skills                                                                                                    |            |        |
| Balancing academic goals and life goals                                                                                                 | Discussion of career goals                                                                                                    |            |        |
| Student Support                                                                                                    |                                                                                                    |            |        |
| Family concerns                                                                                                    | Review of campus resources                                                                                                    |            |        |
| Financial aid process                                                                                                    | Transportation issues                                                                                                    |            |        |
| Housing and residential options                                                                                                    |                                                                                                    |            |        |
| * Required fields                                                                                                    |                                                                                                    | Never Mind | Submit |